2023年7月

### 2023年度9月卒業・修了延期願の申請について

南山大学 教務課

2023年9月の時点で卒業・修了要件を満たした場合でも、願い出により卒業・修了を2024年 3月に延期することができます。申請を希望する学生は、以下の要領で手続きしてください。なお、 入学時期により申請できない場合があります。詳細につきましては、教務課へお問い合わせください。

記

#### 【1. 卒業・修了延期願の申請について】

卒業・修了の延期を希望する場合、「卒業・修了延期願」の申請手続きが必要です。申請のための手続きは以下のとおりです。

- ・(1)「卒業・修了延期願」の入手について
  - ①教務課(n-kyomu@nanzan-u.ac.jp)宛に、メイルで卒業・修了延期希望の連絡をしてください。
    (タイトル(件名):卒業・修了延期希望 学生番号 氏名)
  - ②教務課で卒業・修了延期希望のメイルを受付後、PORTA の「あなたへの連絡」から申請用紙 等をお送りします。
    - <送付するもの>
    - ・「卒業・修了延期願」のデータファイル
    - ・オンライン提出専用のURLおよびパスワード
    - ・マニュアル
- ・(2)「卒業・修了延期願」の記入・作成について

①「卒業・修了延期願」に必要事項を記入し、学生本人の記名・押印、保証人\*1の署名・捺印を してください。

- ②卒業・修了の延期について指導教員に相談し、記名・押印を受けてください。
- ③学生確認欄を確認の上、チェックをいれてください。

④完成した「卒業・修了延期願」をPDFファイルで保存してください。

(PDF ファイルへの変換が難しい場合は、写真等画像データでも結構です。影が入ったり

周囲のものが映り込んだりしないようにしてください。)

※1:PORTA「保証人情報照会」に登録されている保証人の署名・捺印が必要です。自宅外にお住まいの方などは 保証人からの署名・捺印に時間を要する場合があります。申請希望者は必ず事前に PORTA の登録内容を確認し てください。(確認方法:PORTA>個人情報管理>保証人情報照会/変更★) (3)「卒業・修了延期願」の提出について(2023年9月5日(火) 17:00:00まで【厳守】)
 ①オンライン提出専用URLに「卒業・修了延期願」をアップロードしてください。
 (1ページ目(卒業・修了延期願)のみご提出ください。)
 提出方法の詳細は、PORTAの「あなたへの連絡」にお送りするマニュアルを確認してください。

②提出完了後、その旨をメイルで教務課までご連絡ください。

(4) 提出確認

教務課にて「卒業・修了延期願」の提出を確認後、PORTAの「あなたへの連絡」へ受付のご連絡をします。<sup>※2</sup>

※2:夏期事務休業期間中はご返信できませんので、予めご了承ください。事務休業明けより順次、対応させていただきます。

# 【2. 卒業・修了延期願申請の取り下げについて】

一度提出した卒業・修了延期願を取り下げる場合は、取り下げ申請の手続きが必要です。取り 下げのための手続きは、以下のとおりです。

・(1)「卒業・修了延期願の取り下げについて」の入手について

①教務課(n-kyomu@nanzan-u.ac.jp)宛に、メイルで卒業・修了延期願取り下げ希望の連絡をしてください。(タイトル(件名):卒業・修了延期願の取り下げ希望 学生番号 氏名)

②教務課で卒業・修了延期願取り下げ希望のメイルを受付後、PORTA の「あなたへの連絡」から申請用紙等をお送りします。

### <送付するもの>

- ・「卒業・修了延期願の取り下げについて」のデータファイル
- ・オンライン提出専用のURLおよびパスワード
- ・マニュアル
- ・(2)「卒業・修了延期願の取り下げについて」の記入・作成について

①「卒業・修了延期顧の取り下げについて」に必要事項を記入し、学生本人の記名・押印、 保証人の署名・捺印をしてください。

 ②卒業・修了延期願の取り下げについて指導教員に相談し、記名・押印を受けてください。
 ③完成した「卒業・修了延期願の取り下げについて」を PDF ファイルで保存してください。
 (PDF ファイルへの変換が難しい場合は、写真等画像データでも結構です。影が入ったり 周囲のものが映り込んだりしないようにしてください。) ・(3)「卒業・修了延期願の取り下げについて」提出について

(2023年9月5日(火) 17:00:00まで【厳守】)

①オンライン提出専用URLに「卒業・修了延期願の取り下げについて」をアップロードしてください。 提出方法の詳細は PORTA の「あなたへの連絡」にお送りするマニュアルを確認してください。 ②提出完了後、その旨をメイルで教務課までご連絡ください。

(4) 提出確認

教務課にて「卒業・修了延期願の取り下げについて」の提出を確認後、PORTAの「あなたへの連絡」へ受付のご連絡をします。※2

※2:夏期事務休業期間中はご返信できませんので、予めご了承ください。事務休業明けより順次、対応させていただきます。

### 【3.教務課窓口での提出】

「卒業・修了延期願」、「卒業・修了延期願の取り下げについて」の手続きに関して、オンラインに よる申請が難しい場合は、教務課窓口でも申請書類の配布、受付が可能です。

窓口での手続きを希望される場合は、窓口取り扱い時間内<sup>\*\*3</sup>に教務課窓口(C棟 3F)へお越し ください。

※3:窓口対応時間:平日 9:00-17:00

事務休業日等は、最新の教務課窓口受付日程表で確認してください。

南山大学ホーム>在学生の皆様>教務案内(教務課)>教務課 窓口受付カレンダー

# 【4. 作成済み申請用紙の提出期限(卒業修了延期願申請、卒業修了延期願取り下げ申請)】

いずれの場合も、提出期限を過ぎた申請用紙は、いかなる事情があっても受理できません。 提出書類の不備や提出期限最終日の不測の事態等に備えて、余裕をもって提出するように してください。

## <提出期限>

2023年9月5日(火)17:00:00まで(厳守)

※オンラインによる提出時も提出期限は 2023 年 9 月 5 日(火) 17:00:00 です。 ご注意ください。

【5. 問合せ先】

 $\overline{7}466 - 8673$ 

名古屋市昭和区山里町18 南山大学教務課

Phone:052-832-3117 E-mail:n-kyomu@nanzan-u.ac.jp